## 16 路网络版软件使用说明

1、首先要在官网下载"16路网络版" 软件

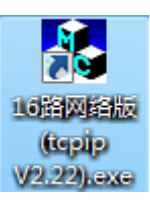

2、打开16路网络版软件,出现下图所示界面:

| 🛃 16路网络 | 版(TCP/IP协议)V2.22 | 2    | x |
|---------|------------------|------|---|
| IP:     |                  | 端口:  |   |
|         | 第一路              | 第十六路 |   |
|         | 第二路              | 第十五路 |   |
|         | 第三路              | 第十四路 |   |
|         | 第四路              | 第十三路 |   |
|         | 第五路              | 第十二路 |   |
|         | 第六路              | 第十一路 |   |
|         | 第七路              | 第十路  |   |
|         | 第八路              | 第九路  |   |
|         | 全部吸和             | 全部断开 |   |

3、输入正确的 IP 地址和端口号(根据客户实际情况输入,本说明以出厂默认为例)出厂默认 IP 地址: 192.168.1.110端口号: 6000

| 🛃 16路网 | l络版(TCP/IP协议)V2.2 | 22             |  |
|--------|-------------------|----------------|--|
| IP:    | 192. 168. 1. 110  | 端口: 6000 连接 刷新 |  |
|        | 第一路               | 第十六路           |  |
|        | 第二路               | 第十五路           |  |
|        | 第三路               | 第十四路           |  |
|        | 第四路               | 第十三路           |  |
|        | 第五路               | 第十二路           |  |
|        | 第六路               | 第十一路           |  |
|        | 第七路               | 第十路            |  |
|        | 第八路               | 第九路            |  |
|        | 全部吸和              | 全部断开           |  |

4、单击 连接 按钮, 创建网络连接, 如图所示:

| 16路网络 | 各版(tcpip ¥2.22) | × |
|-------|-----------------|---|
| ♪     | 连接成功 <b>!</b>   |   |
|       | 确定              |   |

单击【确定】,连接成功,如下图所示:

| 🛃 16路网络版(TCP/IP协议)V2.2 | 22             |
|------------------------|----------------|
| IP: 192.168.1.110      | 端口: 6000 断开 刷新 |
| 第一路                    | 第十六路           |
| 第二路                    | 第十五路           |
| 第三路                    | 第十四路           |
| 第四路                    | 第十三路           |
| 第五路                    | 第十二路           |
| 第六路                    | 第十一路           |
| 第七路                    | 第十路            |
| 第八路                    |                |
|                        |                |

5、单击某一路的按钮,打开或关闭某一路 继电器吸和状态,单击后继电器断开 <sup>第二路</sup>继电器断开状态,单击后继电器吸和

| 🛃 16路网 | l络版(TCP/IP协议)V2.2 | 22             | X |
|--------|-------------------|----------------|---|
| IP:    | 192. 168. 1. 110  | 端口: 6000 断开 刷第 | ĥ |
|        | 第一級               | 第十六路           |   |
|        | 第二路               | 第十五路           |   |
|        | 第三路               | 第十四路           |   |
|        | 第四路               | 第十三路           |   |
|        | 第五路               | 第十二路           |   |
|        | 第六路               | 第十一路           |   |
|        | 第七路               | 第十路            |   |
|        | 第八路               | 第九路            |   |
|        | 全部吸和              | 1 全部断开         |   |

吸和第一路时的状态

6、还可以点击 <sup>全部吸和</sup> , <sup>全部断开</sup> 按钮,打开或关闭所有继电器

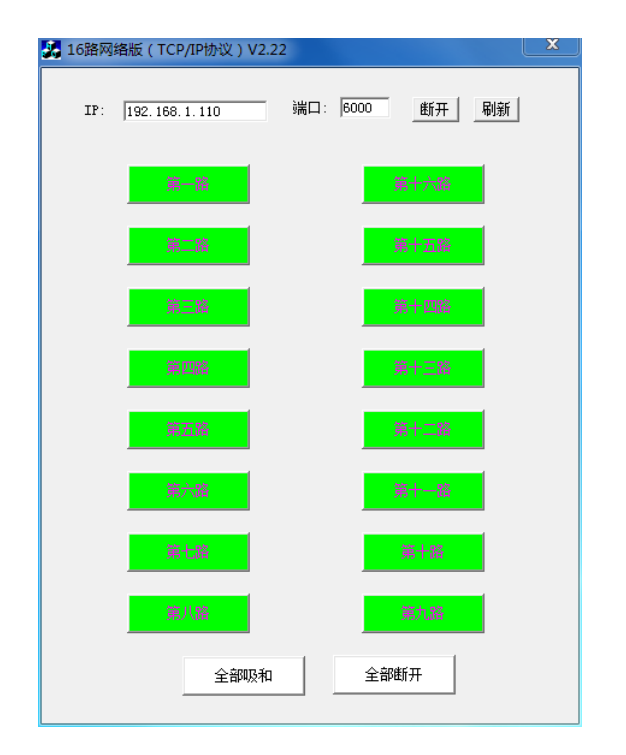

吸和所有继电器时的状态

7、如模块无法连接,可能是 IP 地址不匹配,可以对模块进行复位处理,更改 IP 地址后正常使用。复位方法:在官网下载"V3版网络搜索工具"内含软件及使用说明。